## Imprimir las sesiones de Proyecto Compromiso Bíblico

- 1. Descarga la aplicación del Software Bíblico Logos en tu computadora (*No se puede imprimir desde la versión en línea de Logos*). Aquí está el enlace para descargar: https://www.logos.com/get-started
- Inicia la sesión en Logos con el correo electrónico y la contraseña asociados con tu cuenta de Proyecto Compromiso Bíblico. Si actualmente no tienes una cuenta de Logos, puedes crear una cuenta gratis aquí: <u>https://www.logos.com/register?returnUrl=/</u>. Solo asegúrate de que cuando configures tu cuenta uses el correo electrónico y la contraseña que están asociados con tu cuenta del Proyecto Compromiso Bíblico.
- 3. Haz clic en el ícono de la biblioteca en la parte superior derecha de tu pantalla y escribe "Proyecto Compromiso Bíblico" en la barra de búsqueda.

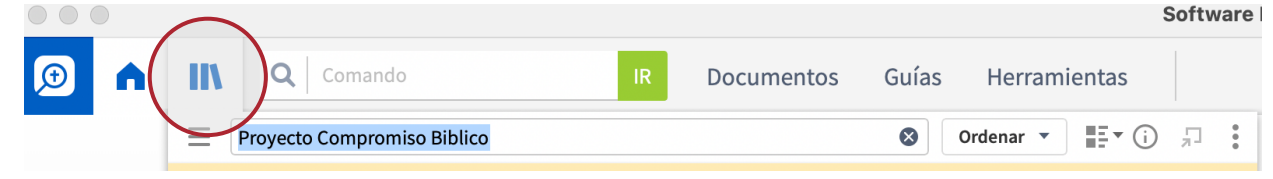

- 4. Haz clic en el nivel de edad que necesitas de la lista.
- 5. Cuando esté abierto, usa la "Tabla de contenido" en el lado izquierdo del recurso para navegar a las sesiones específicas que necesitas imprimir.

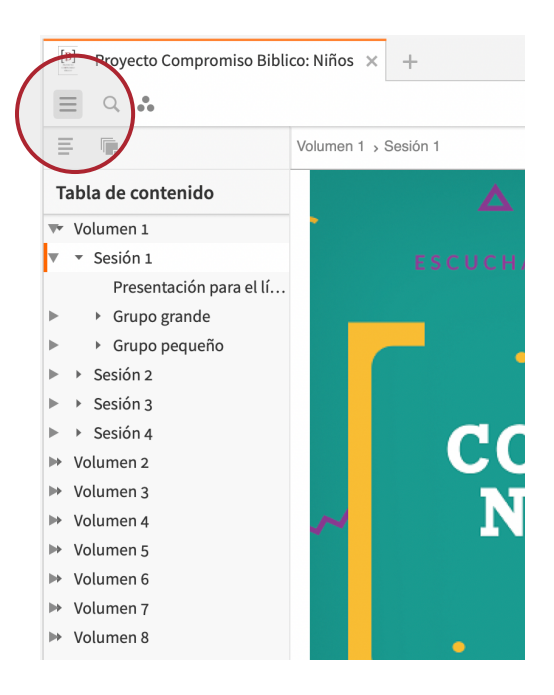

6. Haz clic en los 3 puntos en la parte superior derecha del recurso para abrir el menú. Allí encontrarás la opción "Imprimir / Exportar". Haz clic en "Imprimir / Exportar". Desde allí, puedes imprimir o exportar como un documento PDF o Word.

|       |                                             | $\langle \rangle$                                                                                |
|-------|---------------------------------------------|--------------------------------------------------------------------------------------------------|
|       | Volumen 1 > Sesión 1 > Pres                 | (A)                                                                                              |
|       | Biblia está llena de pron                   | Buscar (en este panel) #                                                                         |
|       | <b>Lección bíblica</b><br>El camino a Emaús | Vincular conjunto: A B C D E F Ninguno<br>Remover todos los vínculos<br>Enviar hipervínculos acá |
| el li | Lucas 24:13-35                              | Información 🗘 🕅                                                                                  |
|       |                                             | ✓ Mostrar barra de navegación 🗘 ೫                                                                |
|       | Verdad de fe                                | ✓ Mostrar contenido                                                                              |
|       | La Biblia es mi guía.                       | Mostrar búsqueda interna                                                                         |
|       | Versículo de fe                             | Leer en voz alta %<br>Mostrar indicador de palabra por palabra                                   |
|       | <u>Salmo 119:11</u> (NTV)                   | Imprimir/Exportar %                                                                              |
|       | He guardado tu palabr                       | Columnas: Ninguna 1 2 3 4 5 Auto 🖓                                                               |
|       | Prenaración nara l                          | ✓ Mostrar notas al pie de página                                                                 |
|       | Tiempo de preparación                       | Mostrar vista de lectura                                                                         |
|       |                                             | Duplicar este panel                                                                              |
|       | Materiales necesarios                       | Desprender este panel 72 %                                                                       |
|       | Grupo grande                                | Copiar ubicación como: URL HTML L4 WIKI RL रि                                                    |
|       | • Pequeños conos (j                         | Cerrer                                                                                           |
|       | neiaao, etc.)                               |                                                                                                  |